文档会不定期更新,获取最新文档请至启英泰伦语音AI平台(<u>http://aiplatform.chipintelli.com</u>)下载。

# **ChipIntelli** 启英泰伦

# 离线语音+wifiloT 开发板套件说明

# CI-E05GT02S\_MB

版本号: V1.0

## 概述

本文档主要介绍CI-E0XGT02S\_MB开发板(以下简称开发板)的硬件资源及使用方法,可用于CI230X 系列芯片或模块的开发调试。该开发板集成一颗USB总线的转接芯片CH340,可通过USB接口直接为芯 片下载程序。同时该开发板具有众多的测试接口和测试电路,可以帮助用户快速开发产品。

# 硬件资源

1

开发板实物图如下图,主要包括CI230X模块、按键电路、麦克风输入接口、音频功率放大器及喇叭接口、蜂鸣器、红外收发电路、RGB三色灯、供电及USB转串口、电源开关、串口切换开关、IO排针接口等相关资源。

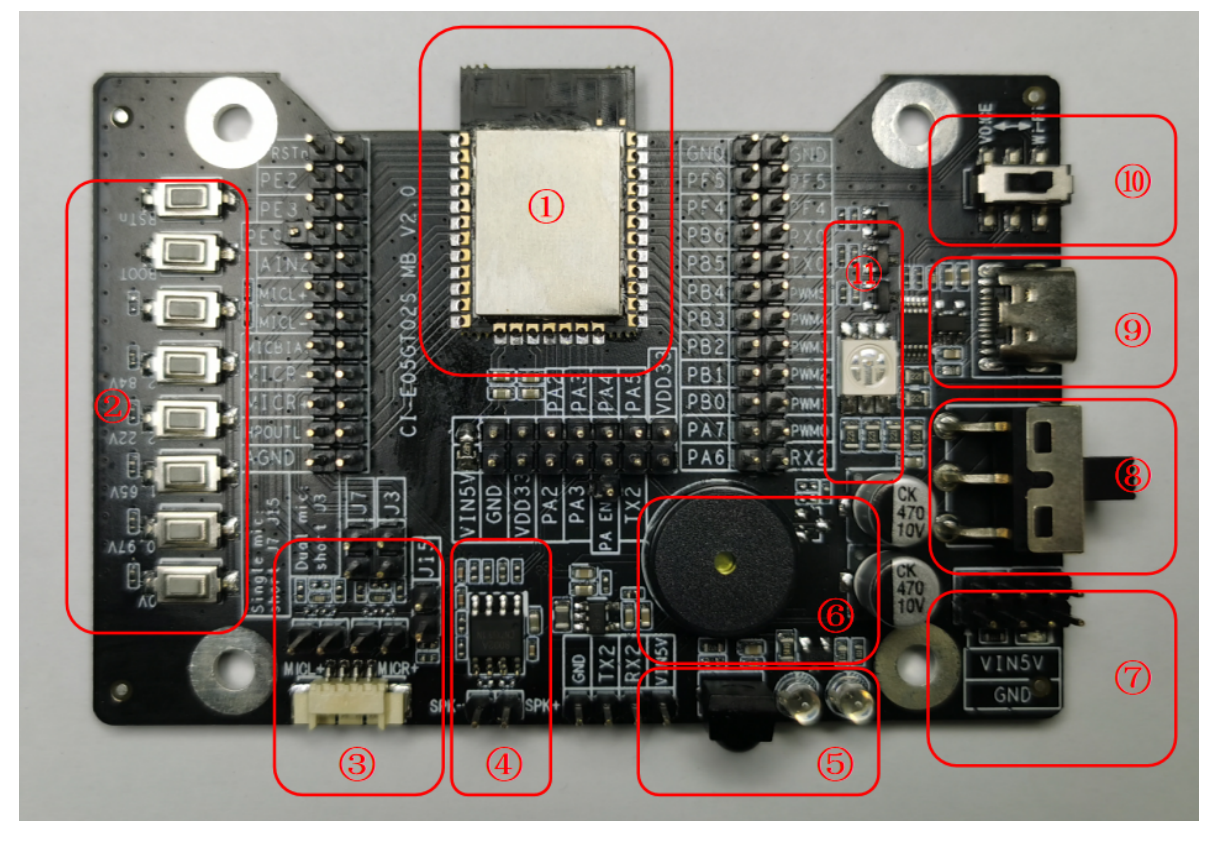

图1开发板正面

#### 1. CI230X模块

该模块是针对离在线、低成本、简单应用方案开发的一款小巧通用、低功耗、高性能语音识别模块,集Wi-Fi、BLE无线连接和语音识别于一体。该模组支持单双麦应用及回声消除(AEC)应用,可实现远距离无线连接和10米超远距离语音识别,识别率能达到97%以上。 该模块积小巧,长宽为24x16mm,方便集成到各种智能产品中,设计和生产均非常灵活方便。该模块兼容CI2305和CI2306两款芯片。这两款芯片引脚完全兼容,仅内置 Flash 容量不同,CI2305 内置4MB Flash,CI2306内置6MB Flash。CI2305因Flash容量较小,仅支持离线语音识别加IOT连接的 AIOT 类型的应用,CI2306可支持离在线语音识别,且支持更大容量神经网络模型和更多播报音,具备更好的降噪效果。

2. 按键电路

开发板带有8个按键,其中RSTn为复位按键,用以复位芯片,使用时须短接RSTn跳线; BOOT为Wi-Fi固件下载使能按键,,使用时须短接BOOT(PE9)跳线。下载Wi-Fi固件时,须先 按下此键,再上电,使模块进入下载模式。

其他按键为ADC按键,通过AIN2接入芯片,使用芯片ADC采样功能,完成不同的按键检测,使用时须短接AIN2跳线。

3. 麦克风输入接口

开发板带有2路模拟麦克风接口,可以实现单麦或双麦语音识别及AEC等功能。

单麦应用时,须短接跳线J7、J15;双麦应用时,须短接跳线J3、J7。

使用麦克风接口时,须短接MICL+、MICL-、MICR+、MICR-、MICBIAS、AGND跳线。

4. 音频功率放大器及喇叭接口

开发板板载一颗A类功放芯片,可以驱动8欧2W的喇叭。

使用喇叭接口时,须短接HPOUTL、AGND跳线。

5. 红外收发电路

开发板带有2颗红外发射管以及一颗红外接收管,可以开发语音红外遥控设备以及红外学习功能。 使用红外发射功能时,须短接PB1-PWM2跳线;使用红外接收功能时,须短接PB0-PWM1跳线。

6. 蜂鸣器

开发板板载一颗无源蜂鸣器,使用PWM颗直接驱动。

使用蜂鸣器时,须短接PA7-PWM0跳线。

7. 电源排针

开发板预留外部电源接入排针,电压5V。

8. 电源开关

当采用USB Type-C供电时,此开关可模块供电。上述电源排针供电时不受电源开关控制。

9. 供电及USB转串口

开发板可直接通过USB Type-C接口供电。

开发板集成CH340 USB转串口芯片电路,可以便捷使用TYPE-C USB接口完成芯片的烧录和串口通 信功能。

烧录语音固件时,使用串口UART0\_TX和UART0\_RX,需要短接PB5-TX0、PB6-RX0跳线,同时串口切换开关须切换至"VOICE"位置。

烧录Wi-Fi固件时,使用串口PE2和PE3,需要短接PE2、PE3跳线,同时串口切换开关须切换至 "Wi-Fi"位置。

10. 串口切换开关

开发板集成CH340 USB转串口芯片电路为Wi-Fi烧录串口以及语音烧录串口共用,需要通过串口切换开关切换。

烧录语音固件时,串口切换开关须切换至"VOICE"位置;烧录Wi-Fi固件时,串口切换开关须切换 至"Wi-Fi"位置。

11. RGB三色灯

开发板板载一颗RGB三色灯,通过芯片PWM可以实现全彩显示。

使用RGB三色灯时,须短接PB2-PWM3、PB3-PWM4、PB4-PWM5跳线。

12. 其他: IO排针接口

开发板预留出了CI230X模块所有IO口,可根据需求使用。

# 烧写程序

### 语音固件烧录

◆ 用跳线帽短路 PB5-TX0, PB6-RX0 处的排针。

◆ 板载串口切换开关切换到 "VOICE" 位置。

◆打开固件烧录工具,选择语音固件烧录标签,根据芯片选择对应的型号,点击固件升级按钮,选择制作好的固件文件,并找到对应的电脑分配给USB转串口工具的串口端口号。准备工作就绪后,打开电源开关自动进入编程模式(PA4内部上拉),开始下载固件,下载完成后,进度条显示100%。

◆ 如果遇到USB转串口工具在电脑上无法识别,请在电脑装上相应的驱动。

3

#### 成都启英泰伦科技有限公司

| () () () () () () () () () () () () () ( | DRAR 12FMG ZURZ SR2ft VUINAMAR                                                       |                 | ChipIntelli<br>启英泰伦-语音开发                   |                                                                                                    |  |  |  |  |  |  |
|------------------------------------------|--------------------------------------------------------------------------------------|-----------------|--------------------------------------------|----------------------------------------------------------------------------------------------------|--|--|--|--|--|--|
| ↓I控₩M                                    | Cr.XX 打包周4   副件路径 C:/Users/matt/Desktop/20220805/Firmware_tuya_ir_f   强制更新所有分区< 採時1W | festar Y200.bin | 因件升级                                       | help                                                                                                    |  |  |  |  |  |  |
| (1)外接域                                   | ·                                                                                    |                 |                                            | TREE: V1.4.1<br>BREE: C1/Sectors/acts/Devision/2022003/<br>Frameway argument of the sectors/2022003/<br>Frameway argument of the sectors of the sectors of the sec                                                                                                    |  |  |  |  |  |  |
| 茶吧机袋绒                                    |                                                                                      |                 | 921600 <del>-</del><br>921600 -            | Carf.jd 04200 44<br>2011 04200 449<br>Deer 04400<br>141 0420 449<br>141 0420 449 |  |  |  |  |  |  |
|                                          |                                                                                      |                 | 821660 *<br>921660 *                       |                                                                                                    |  |  |  |  |  |  |
|                                          |                                                                                      |                 | 921600 +<br>921600 +                       |                                                                                                    |  |  |  |  |  |  |
| ЩРПЕ<br>СС                               | •                                                                                    |                 | 921600 <del>-</del><br>921600 <del>-</del> |                                                                                                    |  |  |  |  |  |  |

#### 图2语音固件烧录工具示意图

# Wi-Fi 固件烧录

◆用跳线帽短路 PE2, PE3, PE9 处的排针。

◆ 板载串口切换开关切换到 "Wi-Fi" 位置。

◆打开固件烧录工具,选择 Wi-Fi固件烧录 标签,在 编辑 菜单内设置下载模式、固件文件、波特率后确 认。并找到对应的电脑分配给USB转串口工具的串口端口号。

◆ 按下 BOOT 按键,并保持。(拉低 PE9)

- ◆打开电源开关,点击开始下载按钮,进入Wi-Fi固件下载模式,下载完成后,进度条显示100%。
- ◆ 如果遇到USB转串口工具在电脑上无法识别,请在电脑装上相应的驱动。

语音AI平台: https://aiplatform.chipintelli.com

4

#### 成都启英泰伦科技有限公司

|                |              |               |                   |              |                   |                   |               |            |              |             |    |        | /- |      | ~                |                          |
|----------------|--------------|---------------|-------------------|--------------|-------------------|-------------------|---------------|------------|--------------|-------------|----|--------|----|------|------------------|--------------------------|
| での変換           |              | 1.0 Mil       | また<br>第二日<br>「日本」 | 2<br>空权文件    | <b>TITIBIt</b> 換录 | で高岡件株家            | <u>هاتام</u>  |            |              |             |    |        |    | 庍    | ChipIı<br> 英泰伦-语 | ₩ - ×<br>ntelli<br>音开发工具 |
|                | 编辑 帮助        |               |                   |              |                   | _                 |               |            |              |             |    |        |    |      |                  |                          |
|                | 串口列表<br>○己打开 | COMI          | 14                |              |                   |                   |               | 未开始        | ● 未打开        |             |    |        |    |      |                  | 未开始                      |
| 灯控领域           | ● 未打开        |               |                   |              |                   |                   |               | 未开始        | ● 未打开        |             |    |        |    |      |                  | 未开始                      |
| ۱              | ● 未打开        |               |                   |              |                   |                   |               | 未开始        | ● 未打开        |             |    |        |    |      |                  | 未开始                      |
| 红外领域           | ● 未打开        |               |                   |              |                   |                   |               | 未开始        | ● 未打开        |             |    |        |    |      |                  | 未开始                      |
| <u>,</u>       | • #tr#       |               |                   |              |                   |                   |               | + x W      | • + tr II    |             |    |        |    |      |                  | + <i>x b</i>             |
| <br>           | • *1171      |               |                   |              |                   |                   |               | 本 开 娟      | • 本11 月      |             |    |        |    |      |                  | 本开始                      |
|                | ● 未打开        |               |                   |              |                   |                   |               | 未开始        | ● 未打开        |             |    |        |    |      |                  | 未开始                      |
| -              | ● 未打开        |               |                   |              |                   |                   |               | 未开始        | ● 未打开        |             |    |        |    |      |                  | 未开始                      |
| 茶吧机领域          | ● 未打开        |               |                   |              |                   |                   |               | 未开始        | ● 未打开        |             |    |        |    |      |                  | 未开始                      |
| 操作日志           | ● 未打开        |               |                   |              |                   |                   |               | 未开始        | ● 未打开        |             |    |        |    |      |                  | 未开始                      |
|                | ● 未打开        |               |                   |              |                   |                   |               | 未开始        | ● 未打开        |             |    |        |    |      |                  | 未开始                      |
| r <u>iti</u> n |              |               |                   |              |                   |                   |               |            |              |             |    |        |    |      |                  |                          |
| 运行日志           | 2022-08-15   | 5 14:47:19:59 | 92   COM14: og    | en failed, « | check if port h   | as been opened by | another appli | cation.    |              |             |    |        |    |      |                  |                          |
|                |              |               |                   |              |                   |                   |               |            |              |             |    |        |    |      |                  |                          |
|                |              |               |                   |              |                   |                   |               |            |              |             | 単改 | てト载    |    |      |                  |                          |
|                |              |               |                   |              |                   |                   |               |            |              |             |    |        | *  | を片擦除 | 开始               | ī下载                      |
| (2)            |              |               |                   |              |                   |                   |               |            |              |             |    |        |    |      |                  |                          |
|                |              |               |                   |              |                   |                   |               |            |              |             |    |        |    |      |                  |                          |
|                | 下载模式 单次下载    |               |                   |              |                   |                   |               |            |              |             |    |        |    |      |                  |                          |
|                |              |               | 一文作               | +配置          |                   |                   |               |            |              |             |    |        |    |      |                  |                          |
|                |              |               | 文                 | 件路径。sk       | top/2022080       | 5/flashimage      | _2a0a3. bin   | 选择文件       | 烧录地址 st      | arts with ( | Dx | 清空     |    |      |                  |                          |
|                |              |               | 文                 | 件路径          |                   |                   |               | 选择文件       | 烧录地址st       | arts with ( | )x | 清空     |    |      |                  |                          |
|                |              |               |                   | 01.08.42     |                   |                   |               | 14-47 - 14 |              |             |    | 24/102 |    |      |                  |                          |
|                |              |               | X                 | 1116012      |                   |                   |               | 远拜义件       | NER JE JE ST | arts with ( | JX | 酒全     |    |      |                  |                          |
|                |              |               | 文                 | 件路径          |                   |                   |               | 选择文件       | 烧录地址st       | arts with ( | Dx | 清空     |    |      |                  |                          |

图3 Wi-Fi 固件烧录工具示意图

确认